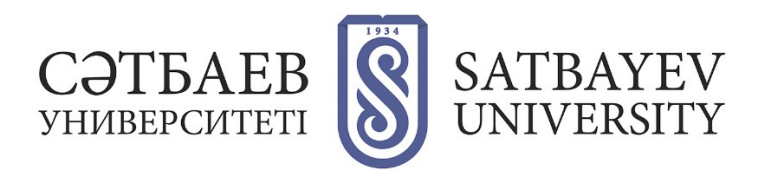

## Регистрация в ORCID

- 1. Вход в систему. Адрес входа: <u>https://orcid.org/</u>
- 2. Нажмите ссылку "SIGN IN/REGISTER".

|                 | ting research and researchers |       | Registry 👻 | SIGN IN/REGISTER | English ~<br>Q |  |
|-----------------|-------------------------------|-------|------------|------------------|----------------|--|
| FOR RESEARCHERS | FOR ORGANIZATIONS             | ABOUT | HELP       |                  |                |  |

Выберите язык интерфейса. Панель выбора языка находится в правом верхнем углу экрана.

| OPCID                               |                 |   |        | РЕГИСТРАЦИЯ/<br>ЗАРЕГИСТРИРОЕ | Русский • |  |
|-------------------------------------|-----------------|---|--------|-------------------------------|-----------|--|
| Цифровой ключ к истории ваших публи | каций           |   |        | Реестр 🗸 🛛                    | Тоиск Q   |  |
| для научных работников              | для организаций | ο | помощь |                               |           |  |

## 1. Регистрация в системе

Заполните поля открывшейся регистрационной формы. Имя и фамилия вводятся латиницей. Поля для заполнения:

- First name (Имя)
- Last name (Фамилия)
- Primary email (Указывать корпоративную почту)
- Additional email (Дополнительный адрес электронной почты)
- Add another email (Добавить адрес электронной почты)
- Create an ORCID password (Создать пароль ORCID)
- Confirm ORCID password (Подтвердить пароль ORCID).

| Уже имеете ORCID iD? Войти                                                                        |       | Настройки видимости                                                                                                    |
|---------------------------------------------------------------------------------------------------|-------|----------------------------------------------------------------------------------------------------|
| В соответствии с положениями и условиями ORCID вы м<br>зарегистрировать только ID ORCID для себя. | южете | Ваш ORCID ій связывает вас с озшей учетной записью ORCID в которой могут<br>спрержетні в созника на влаши исследовленняские работна, связанные организации,<br>натради, другие вориманта вашего монени и на могоса другое. Ви сами управляете<br>свеей информацией и доступом к ней. Подробнее в настройкаж<br>колфиденциольсти. |
| Имя                                                                                               |       | Кто может видеть информацию, размещаемую в вашей записи ORCID, по<br>умолчанию?                                                                                                    |
| Ivan                                                                                              | 0     |                                                                                                    |
|                                                                                                   |       | <ul> <li>Пуаличный даступ (87% от Users choose this)</li> </ul>                                                                                                    |
| амилия (Optional)                                                                                 |       | Orраниченный доступ (5% of users choose this)                                                                                                    |
| Ivanov                                                                                            |       | Приватный доступ (8% of users choose this)                                                                                                    |
|                                                                                                   |       | Настройки уведомлений                                                                                                    |
| Основной адрес электронной почты                                                                  | _     | ORCID отправляет по электронной почте уведомления об элементах, относящихся к<br>вашей учетной записи, безопасности и конфуденцияльности, включая запросы<br>опасниками в MRIC по возможно почето на возможно и конфуденцияльности, включая запросы                                                                              |
| 1.1vanov@satbayev.university                                                                      |       | внесенные в вашу запись этими организациями.                                                                                                    |
|                                                                                                   |       | Вы также можете получать по электронной почте от нас информацию о новых                                                                                                    |
| цополнительные адрес электронной почты ( <i>Optional</i> )                                        |       | функциях и советы по максимально эффективному использованию вашей записи<br>овстр                                                                                                    |
| i.ivanov@satbayev.university                                                                      | 0     |                                                                                                    |
|                                                                                                   |       | Пожалуйста, отправляйте мне ежеквартальные электронные письма о новых                                                                                                    |
| ЭДобавить адрес электронной почты                                                                 |       | чтобы получать эти электронные письма, вам также необходимо подтвердить свой                                                                                                    |
| ароль                                                                                             |       | основной адрес электронной почты.                                                                                                    |
| ******                                                                                            | 0     | После регистрации вы можете в любое время изменить настройки уведомлений в<br>разделе настроек учетной записи своей записи ORCID.                                                                                                    |
| 8 или более символов                                                                              |       | Условия использования                                                                                                    |
| О 1 буква или символ                                                                              |       | Я соглашаюсь с политикой конфиденциальности и условиями использования.                                                                                                    |
| ⊘1номер                                                                                           |       | включая публичный доступ к данных в США и использование всех моих данных с<br>публичным доступом.                                                                                                    |
| Подтвердите пароль                                                                                |       |                                                                                                    |
| *********                                                                                         |       | Зарегистрироваться                                                                                                    |

Открывается Ваша созданная учетная запись – добавьте место учебы, работы (нужно указывать Satbayev University для подтверждения своей аффилиации), финансирование Ваших работ, Ваши работы (их Вы можете импортировать из предложенного списка, либо добавить вручную).

| Иван Иванов                                                 | Биография g                                                                                                    |                         | /                       | a 5 a                |  |  |  |
|-------------------------------------------------------------|----------------------------------------------------------------------------------------------------|-------------------------|-------------------------|----------------------|--|--|--|
| ORCID ID                                                    |                                                                                                    |                         |                         |                      |  |  |  |
| Ohttps://orcid.org/ 0000-0000-0000-0000                     | ♥ Работа (0) 3                                                                                                    |                         | + Добавить место работы | <b>11</b> Сортировка |  |  |  |
| Просмотреть публичную версию                                | Вы еще не добавили информацию в этот раздел; добавить работу сейчас                                                      |                         |                         |                      |  |  |  |
| Поделитесь вашим ORCID iD на других<br>ітах 😧               | 🛩 Образование и квалификация ( 0 ) 🕐                                                                                     | + Добавить квалификацию | + Добавить образование  | <b>11</b> Сортировка |  |  |  |
|                                                             | Вы еще не добавили информацию в этот раздел; добавить образование или квалификацию сейчас                                |                         |                         |                      |  |  |  |
| 🖶 Вид публичной записи для печати <table-cell></table-cell> | ✓ Предлагаемые должности и отличия (0) (3)                                                                               |                         | + Добавить различие     | <b>11</b> Сортировк  |  |  |  |
| 🇱 Получить код QR для вашего iD 😧                           | Вы еще не добавили информацию в этот раздел; добавить различие или приглашенную должност + Добавить приглашенную позицик |                         |                         |                      |  |  |  |
| 🖍 Также известен как                                        | ♥ Членство и обслуживание ( 0 ) 🖲                                                                                        | + Добавить серв         | ис + Добавить членство  | <b>11</b> Сортировк  |  |  |  |
|                                                             | Вы еще не добавили информацию в этот раздел; добавить членство или услугу сейчас                                         |                         |                         |                      |  |  |  |
| Страна                                                      | • Финансирование (0) 🔋 + Добавить краткое описание фин                                                                   |                         | описание финансирования | <b>11</b> Сортировк  |  |  |  |
|                                                             | Вы не добавили ни одного финансирования, добавьте сейчас                                                                 |                         |                         |                      |  |  |  |
| Ключевые слова                                              | ❤ Работы (0 of 0) 🕐                                                                                                    |                         | + Добавить работы       | <b>11</b> Сортировк  |  |  |  |
|                                                             | Вы еще не добавили свои работы. добавьте сейчас                                                                          |                         |                         |                      |  |  |  |

Добавляя образование, Вы указываете город, область, учреждение, специальность, степень (специалист, магистр, кандидат наук, доктор наук) и с какого по какой год проходило обучение.

Добавив образование переходите к следующему разделу - «работа». Добавляя место работы, Вы также указываете город, область, учреждение, место работы, вашу должность и года с какого по какой год работаете.

Ваш ORCID ID код представляет собой URI, поэтому отображается в виде адреса, после которого идут 16 цифр.